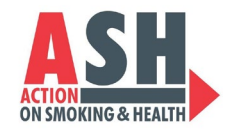

## How to Download Facebook Insights for Reporting

Starting July 1, 2021, Facebook/Meta began sunsetting Audience Insights as a Page Management tool. They moved insights to a new location: Meta Business Suite and kept the name Insights.

<u>Read more about the transition and what metrics are still available here.</u> Follow the steps below to find the new location of Insights and learn how to export the data for your Otis report.

## Step 1: Go to your Facebook Page and Login

Expand the toolbar on the left (if it's not already open), using the icon circled below

| () Facebook × +                                                                                                    |                      |               |         | ~ -                                 | ð X      |
|----------------------------------------------------------------------------------------------------|----------------------|---------------|---------|-------------------------------------|----------|
| $\leftarrow$ $\rightarrow$ C (a) facebook.com/ASHglobalAction                                                                                                    | /                    |               | ڬ Q 🖻 ★ | * 🗆 🔮                               | Update : |
| facebook 🤉                                                                                                    |                      |               |         |                                     | > 🔺 👫 📩  |
| Manage Page Image Page   Manage Page Image Page   Mark Action on Smoking & Indements   Image Page   Image Page Page   Image Page Page   Image Page Page Page   Image Page Page Page Page Page Page Page P | ASH: Action on Small | king & Health |         | este with avatar<br>dit cover photo |          |
| Ø                                                                                                    |                      |               |         |                                     |          |

# Step 2: Click on Meta Business Suite (in the menu on the left)

You may need to scroll down if you have more Tools listed than our image shows.

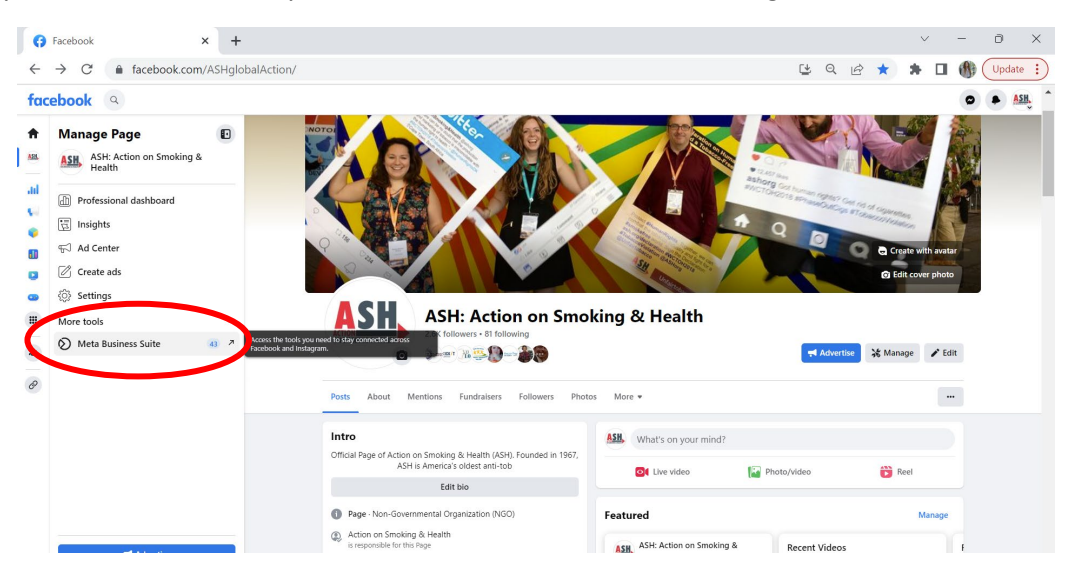

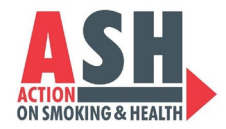

**Step 3**: A new tab will open in your browser with additional tools and features available in your Meta Business Suite.

Click on Insights in the new left menu, circled below.

| Facebook                                                   | X 🐼 Meta Business Suite X +                                                                                                    | ~ | - | - 0    | ×      |
|------------------------------------------------------------|----------------------------------------------------------------------------------------------------|---|---|--------|--------|
| $\leftrightarrow$ $\rightarrow$ C $\textcircled{a}$ busine | ess.facebook.com/latest/home?asset_id=268382283265857&business_id=461895620865887&nav_ref=profile_plus_profile_left_na 🔍 🖄 🖈                  | * |   | f) Upd | late : |
| ∧ Meta<br>Business Suite                                   | Edit cover photo *                                                                                                    |   |   |        | ^      |
| ASH: Action on S                                           | ASH: Action on Smoking & Health<br>Manage Facebook Reje IG to Instagram Audience Lifetime<br>Facebook followers Instagram followers<br>Charge |   |   |        |        |
| A Home                                                     | Create post                                                                                                    |   |   |        |        |
| Notifications                                              |                                                                                                    |   |   |        |        |
| Planner                                                    | To-do list                                                                                                    |   |   |        |        |
| 🕒 Content                                                  | Check unread messages, comments and other things that may require your attention.                                                             |   |   |        |        |
| DI Insights                                                | Comments See all A                                                                                                    |   |   |        |        |
| O Inbox •                                                  | • 🗘 🏋 Joel Dunnington And Luis Saenz from Texas was the Chief of Staff for Gover 2d                                                           |   |   |        |        |
| ③ Monetization                                             | O 👪 Louise Maguire Wow! Great! and 6 others                                                                                                   |   |   |        |        |
| 💭 Ads                                                      | • 🗘 🔄 Donna Ross surely there is a state or federal law which would override 3w                                                               |   |   |        |        |
| = All tools                                                | • 😯 🛃 Martinez Michele I got rid of my Sore throat and HSV2 with the and 2 others 4w                                                          |   |   |        |        |
|                                                            | • 💿 💼 cor2verse9 This puts it 💖 % in perspective and 1 other 4w                                                                               |   |   |        |        |
| Edit                                                       |                                                                                                    |   |   |        |        |
|                                                            | Manage your marketing content<br>See your recent and upcoming posts, stories and ads, and schedule content to plan ahead.                     |   |   |        |        |
|                                                            |                                                                                                    |   |   |        |        |
| Q Search                                                   | Planner Posts Stories Ads                                                                                                    |   |   |        |        |
| Settings                                                   |                                                                                                    |   |   |        |        |
| @                                                          |                                                                                                    |   |   |        |        |

#### **Step 4**: You will see an Overview of your Insights.

Click on Content from the left menu, circled below.

| 0            | Facebook                                        | x 🙉 Meta Business Suite x +                                                                                       |     | $\sim$                        | -                                    | ð                                  | ×    |
|--------------|-------------------------------------------------|----------------------------------------------------------------------------------------------------|-----|-------------------------------|--------------------------------------|------------------------------------|------|
| $\leftarrow$ | $\rightarrow$ C $$ business.faceb               | ook.com/latest/insights/overview?asset_id=268382283265857&business_id=461895620865887&nav_ref=profile_plus_pr Q 🖄 | 4   | *                             | - 6                                  | Updat                              | e :) |
| $\infty$     | Insights<br>Review performance results and more | a Ad account: ASH 6004143525218 • 🛱 Last 28 days: Jun 7, 2023 - Jul 4, 2023 • 🔮 Go                                | als |                               |                                      |                                    | Î    |
| ASH.         | 🔆 Overview                                      | Reach<br>Compare your reach from this period to the previous one.                                                 |     | Set a g<br>and lea<br>your pr | oal, track<br>rn helpfu<br>ofessiona | progress<br>tips for<br>I success. |      |
| ស            | N Results                                       | Facebook reach () Instagram reach () Paid reach ()                                                                |     |                               |                                      | _                                  |      |
| \$           | 路 Audience                                      | 2 077 - 447 136 309 - 77 133 151 - 777                                                                            |     | Start M                       | w goai                               |                                    |      |
| ⊞            | <u>-Q</u> Benchmarking                          |                                                                                                    |     |                               |                                      |                                    |      |
| 8            | Content                                         | Daily Cumulative                                                                                                  |     |                               |                                      |                                    |      |
| ııl          | C Overview                                      | 2.0К ————————————————————————————————————                                                                         |     |                               |                                      |                                    |      |
| D            | Content                                         | 1.5K                                                                                                    |     |                               |                                      |                                    |      |
| \$           | Messaging                                       | 1.0K                                                                                                    |     |                               |                                      |                                    |      |
| 0            | C Overview                                      | 500                                                                                                    |     |                               |                                      |                                    |      |
| =            | Video                                           |                                                                                                    |     |                               |                                      |                                    |      |
| _            | E Performance                                   | un 9 Jun 13 Jun 17 Jun 21 Jun 25 Jun 29 Jul 3                                                                     |     |                               |                                      |                                    |      |
|              | <u>=Q</u> Benchmarking                          | Jun 7 – Jul 4 May 10 – Jun 6                                                                                      |     |                               |                                      |                                    |      |
|              | 1 Audience                                      | Ways to help grow your reach                                                                                      |     |                               |                                      |                                    |      |
|              | Loyalty                                         |                                                                                                    |     |                               |                                      |                                    |      |
| Q            | Retention                                       | Published posts () Content G Published posts ()                                                                   |     |                               |                                      |                                    |      |
|              |                                                 | 30 \ 23.1% O Median post reactions, O 737 \ 74.7%                                                                 |     |                               |                                      |                                    |      |
| ~            | 1                                               | Published stories () 6  4 33.3%                                                                                   |     |                               |                                      |                                    |      |

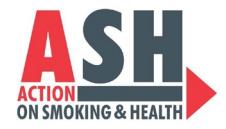

**Step 5**: All of your posts and metrics will display from the Last 28 Days but the time period is editable to look farther back, and you can Export Data here.

You can change the date to the last 6 months or year for a top-level overview while in the Meta Business Suite website, but **you can only export reports from Meta in 3-month increments** (January 1, 2023 – March 31, 2023 and April 1, 2023 – June 30, 2023).

Click on Export Data, circled below.

| Insights                             | Ad accounts ASU 600414753531  | -                                           |               |          |           |            | D. Engent d                 |                        |        | 20 dauga lun 7 2027  | WI 4 20         |
|--------------------------------------|-------------------------------|---------------------------------------------|---------------|----------|-----------|------------|-----------------------------|------------------------|--------|----------------------|-----------------|
| Review performance results and more. | Au account. A SH 000414352521 | •                                           |               |          |           |            | Export o                    | lata •                 | H Last | 28 days. Jun 7, 2023 | - Jul 4, 20.    |
| % Overview                           | All content                   |                                             |               |          |           |            |                             |                        |        |                      |                 |
| A Results                            | Posts and Stories             | Media type                                  | ▼ Filter      |          | Clear     | Q Search   | ov ID or caption            | 0                      |        |                      | Columns         |
| 器 Audience                           |                               |                                             |               |          |           |            | .,                          |                        |        |                      |                 |
| <u>-9</u> Benchmarking               | Title                         |                                             |               | Туре     | Date p    | ublished 🤱 | Reach () ↑↓                 | Likes and<br>reactions | () ↑↓  | Sticker taps 🕕 ᡝ     | Link cli        |
| Content                              | The tobacco in                | dustry has been a tre                       |               |          |           | c          | 29                          | 1                      |        |                      |                 |
| Dverview                             | ASH: Action o                 | n Smoking & Health                          | view insights | <br>Post | wed Jul   | 5, 8:0 Tam | Accounts Center accou       | Reactions              |        |                      |                 |
| Content                              | A recent CDC re               | port found that most<br>n Smoking & Health  | View insights | <br>Post | Tue Jul 4 | 4, 6:01am  | 44<br>Accounts Center accou | 1<br>Reactions         |        |                      |                 |
| Messaging                            |                               |                                             |               |          |           |            |                             |                        |        |                      | 2               |
| Overview                             | ASH: Action o                 | nies have targeted yo<br>n Smoking & Health | View insights | <br>Post | Mon Jul   | 3, 8:01am  | Accounts Center accou       | 4<br>Reactions         |        |                      | 2<br>Link click |
| Video                                |                               |                                             |               |          |           |            | 27                          | 3                      |        |                      |                 |
| E Performance                        | ASH: Action o                 | n Smoking & Health                          | View insights | <br>Post | Mon Jul   | 3, 4:35am  | Accounts Center accou       | Reactions              |        |                      |                 |
| <u>=Q</u> Benchmarking               | Dolinumakare m                | urt avoid all "advice" f                    |               |          |           |            | 165                         | 10                     |        |                      | 2               |
| 🗐 Audience                           | ASH: Action o                 | n Smoking & Health                          | View insights | <br>Post | Sun Jul i | 2, 8:00am  | Accounts Center accou       | Reactions              |        |                      | Link click      |
| Loyalty                              | 4.5 trillion disca            | rded filters (butts) find                   |               | 1        | _         |            | 43                          | 4                      |        |                      | 1               |
| <u></u>                              | ASH: Action o                 | n Smoking & Health                          | View insights | <br>Post | Sat Jul 1 | , 8:01am   | Accounts Center accou       | Reactions              |        |                      | Link click      |

**Step 6:** A pop-up window will appear. Edit the date range to be the 3-month period you want to export.

Leave everything else as it automatically is, like pictured below.

Then click the blue Generate button, circled below.

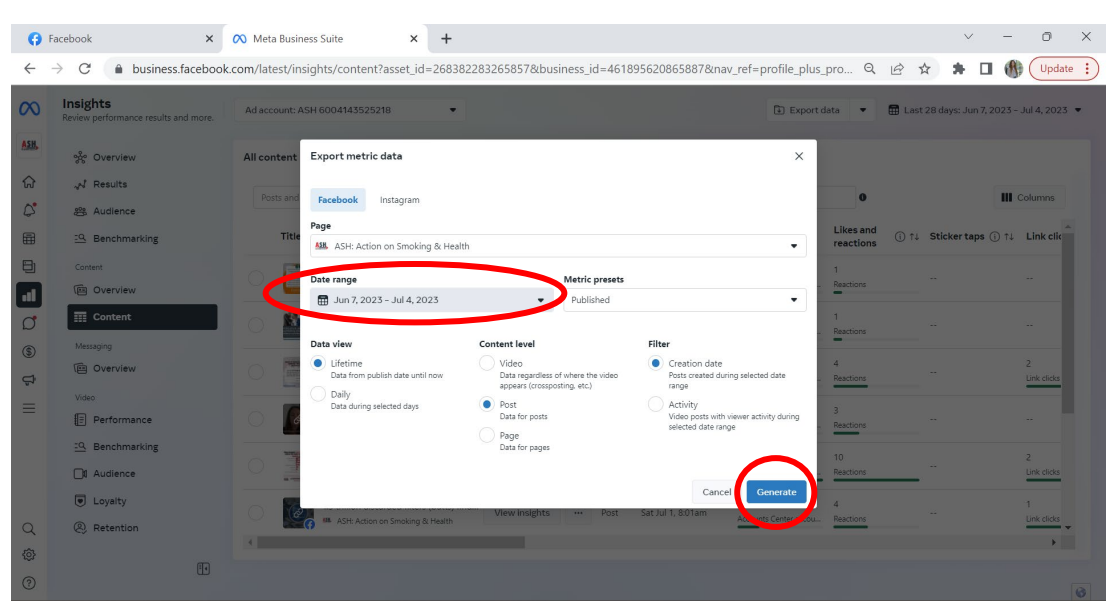

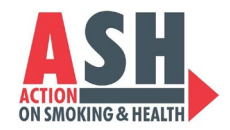

#### **Step 7:** A new box will appear noting Your Export is Processing and tracking the progress percentage.

When it's done exporting, the blue Download report button will brighten up and be clickable – click that blue button to download your data excel to your computer.

The excel may include extra columns of blank data that may not apply to your organization (especially if you didn't run Facebook ads). You can delete those insignificant columns before submitting.

Note: to complete a 6-month reporting cycle, you will need 2 exports from Facebook. These excels can be pasted into one long excel or submitted as individual excels.

| 0            | Facebook ×                                       | 🔊 Meta Business Suite 🛛 🗙 🕂                  |                    |          |                              |                                              | ~                            | - 0 ×                |   |
|--------------|--------------------------------------------------|----------------------------------------------|--------------------|----------|------------------------------|----------------------------------------------|------------------------------|----------------------|---|
| $\leftarrow$ | → C 🍙 business.facebook                          | .com/latest/insights/content?asset_id=268382 | 283265857&business | _id=4618 | 95620865887&nav_n            | ef=profile_plr_pro                           | Q 🖻 📜 🗯                      | Update :             | ) |
| $\infty$     | Insights<br>Review performance results and more. | Ad account: ASH 6004143525218                |                    |          |                              | Export data                                  | 🙆 🖩 Last 28 days: Jun        | 2023 - Jul 4, 2023 🔹 |   |
| ASH,         | ్లిం Overview                                    | All content                                  |                    |          |                              | Your export is pro<br>This shouldn't take lo | ng but times can vary        | ¢                    |   |
| ନ            | N Results                                        |                                              |                    |          |                              | finish processing before                     | ore they can be downloaded.  | ·                    |   |
| 0            | 器 Audience                                       | Posts and stories                            | Filter             |          | Clear Q Search (1            | icon.                                        | r exports with the dropdown  | Columns              |   |
|              | <u>-Q</u> Benchmarking                           | Title                                        |                    | Туре     | Date published $\downarrow$  | each ASH: Action on Sm<br>4 • Published      | ioking & Health ∙ Jun 7 - Ju | ) ↓ Link clk         |   |
| 8            | Content                                          | The tobacco industry has been a tre          | View insights      | Post     | Wed Jul 5, 8:01am            | B<br>Download export                         | · /                          | -                    |   |
| ٥            | Content                                          | A recent CDC report found that most          | View insights      | Post     | 4-<br>Tue Jul 4, 6:01am<br>A | 4 1<br>ccounts Center accou                  |                              | -                    |   |
| \$<br>\$     | @ Overview                                       | Tobacco companies have targeted yo.          | View insights      | Post     | Mon Jul 3, 8:01am            | B 4<br>ccounts Center accou Reaction         | 5                            | 2<br>Link dicks      |   |
| ≡            | Video                                            | As #HRC53 discusses the adverse imp          |                    | Post     | Mon Jul 3, 4:35am            | 7 3<br>ccounts Center accou Reaction         | is                           | -                    |   |
|              | 드 Benchmarking                                   | Policymakers must avoid all "advice" f       | View insights      | Post     | Sun Jul 2, 8:00am            | 55 10<br>ccounts Center accou Reaction       | s                            | 2<br>Link dicks      |   |
|              | Loyalty                                          | 4.5 trillion discarded filters (butts) find  | View insights      | Post     | 4.<br>Sat Jul 1, 8:01am      | 3 4                                          |                              | 1                    |   |
| Q            | Retention                                        | ASH: Action on Smoking & Health              |                    |          | A                            | ccounts Center accou Reaction                | -                            | Link clicks          |   |
|              |                                                  | 4                                            |                    |          |                              |                                              |                              | •                    |   |
| ?            | Ĩq                                               |                                              |                    |          |                              |                                              |                              | B                    |   |

Step 8: To download audience metrics, click on Audience in the left menu, circled below.

| Facebook X                                       | 🚫 Meta Business Suite          | × +                                           |               |           |         |           |                     |                             |                        |        | ~                 | -           | 0        |
|--------------------------------------------------|--------------------------------|-----------------------------------------------|---------------|-----------|---------|-----------|---------------------|-----------------------------|------------------------|--------|-------------------|-------------|----------|
| → C                                              | ok.com/latest/insights/content | asset_id=26838228?                            | 33265857&bu   | isiness_i | id=4618 | 956208    | 65887&nav           | _ref=profile_plus_          | pro Q                  | e 1    | * * 🗆             |             | Upda     |
| Insights<br>Review performance results and more. | Ad account: ASH 60041435252    | •                                             |               |           |         |           |                     | Export d                    | ata 👻                  | 🖬 Last | 28 days: Jun 7, 2 | 023 - Jul 4 | 1, 2023  |
| ှင့် Overview                                    | All content                    |                                               |               |           |         |           |                     |                             |                        |        |                   |             |          |
| A Results                                        | Posts and Stories              | Media type                                    | Filter        |           | -       | Clear     | Q Search            | v ID or caption             | 0                      |        |                   | III Colur   | mns      |
| 용 Audience                                       |                                |                                               |               |           |         |           | -                   | .,                          |                        |        |                   |             |          |
| <u>=Q</u> Benchmarking                           | Title                          |                                               |               |           | Туре    | Date p    | ublished \downarrow | Reach (i) ↑↓                | Likes and<br>reactions | () ↑↓  | Sticker taps      | )↑↓ Lin     | nk clic  |
| Content                                          | The tobacco i                  | ndustry has been a tre                        | View insights |           | Post    | Wed Jul   | 5.8-01am            | 29                          | 1                      |        |                   |             |          |
| C Overview                                       | ASH: Action                    | on Smoking & Health                           | view maighta  |           | TOAT    | TTCG 701  | 5, 0.01411          | Accounts Center accou       | Reactions              |        |                   |             |          |
| I Content                                        | A recent CDC I                 | eport found that most<br>on Smoking & Health  | View insights |           | Post    | Tue Jul 4 | l, 6:01am           | 44<br>Accounts Center accou | 1<br>Reactions         |        |                   |             |          |
| Messaging                                        | =0                             |                                               |               |           |         |           |                     |                             | -                      |        |                   |             |          |
| C Overview                                       | Tobacco comp                   | anies have targeted yo<br>on Smoking & Health | View insights |           | Post    | Mon Jul   | 3, 8:01am           | 58<br>Accounts Center accou | 4<br>Reactions         |        |                   | 2<br>Link   | c clicks |
| Video                                            | As #HRC53 dis                  | cusses the adverse imp                        | Mour incidite |           | Bost    | Man Iul   | 2 4/25am            | 27                          | 3                      |        |                   |             |          |
| 1 Performance                                    | ASH: Action                    | on Smoking & Health                           | view insignes |           | POSt    | WOIT JU   | 5, 4.55am           | Accounts Center accou       | Reactions              |        | -                 |             |          |
| <u>-Q</u> Benchmarking                           | Policymakers n                 | nust avoid all "advice" f                     | View insights |           | Post    | Sun Jul   | 2.8:00am            | 165                         | 10                     |        |                   | 2           |          |
| 1 Audience                                       | ASH: Action                    | on Smoking & Health                           | 0             |           |         |           |                     | Accounts Center accou       | Reactions              |        |                   | Link        | : clicks |
| Loyalty                                          | 4.5 trillion disc              | arded filters (butts) find                    | View insights |           | Post    | Sat Jul 1 | , 8:01am            | 43                          | 4                      |        |                   | 1           |          |
| Retention                                        | ASH: Action                    | on Smoking & Health                           | _             |           |         |           |                     | Accounts Center accou       | Reactions              |        |                   | Link        | t encks  |
|                                                  | 4                              |                                               |               |           |         |           |                     |                             |                        |        |                   |             | •        |

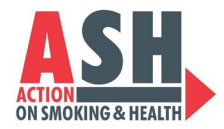

## Step 9: Click Export, circled below, and select Export as PDF.

These metrics will be the lifetime of your account (starting in 2020 when Meta launched the Business Suite features). This PDF will download ready to use in your Otis report.

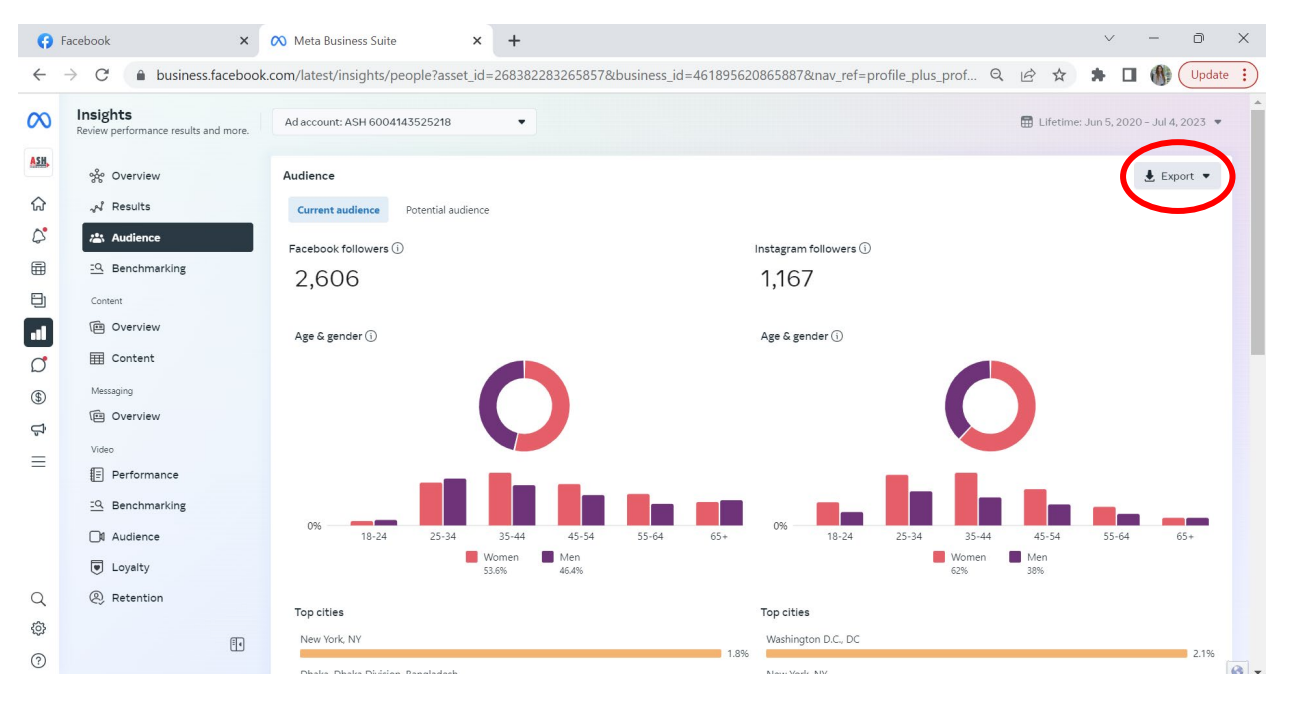